# **KURZANLEITUNG**

# Informationen zur Einrichtung Ihrer Homepage

# 1 Ersteinrichtung starten

Zur Ersteinrichtung Ihres Webspace loggen Sie sich in das **Homepagecenter** ein:

#### https://homepagecenter.telekom.de

Hinweis: Bei der Erstanmeldung wird automatisch eine Stammadresse und eine erste E-Mail-Adresse (admin@...) vergeben. Beide können Sie anschließend im Homepagecenter unter den Menüpunkten **"E-Mail + Benutzer"** bzw. **"Domains"** individualisieren.

| ዋ··                                                                               |                                                     | ENLIDER, WHE VERSIONEL |
|-----------------------------------------------------------------------------------|-----------------------------------------------------|------------------------|
|                                                                                   | Telekom Login                                       |                        |
|                                                                                   | Be-carrow D                                         |                        |
|                                                                                   | Pagent August                                       |                        |
|                                                                                   | Engelogg bleben                                     |                        |
|                                                                                   | LOGIN                                               |                        |
|                                                                                   | Nexts extent segration(2 left) segration in         |                        |
|                                                                                   | Teleson Login - Br Zugang na alam Teleson Diemster. |                        |
|                                                                                   |                                                     |                        |
|                                                                                   |                                                     |                        |
| (B. Tatawani, Davidson Frank Compt.)<br>2010 - Physical Institution (2010) (2010) |                                                     | hereige Description    |

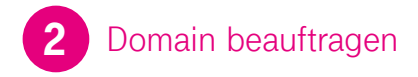

Nach der automatischen Ersteinrichtung können Sie eigene Internet-Adressen beauftragen:

Klicken Sie im **Homepagecenter** im Menüpunkt **"Domains"** auf **"Übersicht"** und dort auf **"+Domain registrieren"**, wählen Sie Ihre Wunschadresse und folgen Sie den weiteren Schritten.

Ihre Domain ist i. d. R. binnen spätestens 48 Stunden verfügbar, zwischenzeitlich ist Ihre Internet-Präsenz bereits über die Stammadresse erreichbar.

Hinweis: Alle über die Homepage Pakete (S, M, L) bei der Telekom registrierten Domains erhalten automatisch ein **SSL-Zertifikat.** Sie können unter Domains mit den Endungen .de, .eu, .biz, .com, .net, .org, .info, .ch, .at, .li und vielen weiteren wählen. Tipp: Wenn Sie bereits eine eigene Domain bei einem anderen Anbieter haben, können Sie diese ganz einfach zur Telekom umziehen. Den Prozess starten Sie im Homepagecenter unter **"Domains" > "Übersicht"** über die Funktion **"↓ auf Ihr Produkt umziehen".** 

| DOMAINS<br>Hier können Sie lihre Domains und Subdomains verwal<br>Subdomain können Sie dinket auf eine Unterstelle Ihree<br>spezifischen Informationen verwanisen. Die Subdomains<br>eingerichteten Domainadressen. | Übersicht<br>1 3 Domains<br>3 Subdomains<br>5 gelten für alle Ihre<br>0 de Domains<br>0 sonstige Dor | kostenfrei verfügbar<br>seins kostenfrei verfügbar | 61          |              |
|----------------------------------------------------------------------------------------------------|----------------------------------------------------------------------------------------------------|----------------------------------------------------|-------------|--------------|
| + Domain registrieren   + Subdomain anlegen                                                                                                    | • all in Frederic and right [ >< nine                                                                | CT-THE CONTRACTOR                                  |             |              |
| + Domain registrieren   + Subdomain anlegen                                                                                                    | Aur on Prospect and other of the name     Status                                                     | UNSSec                                             | HTTPS       | Aksionen     |
| Contain                                                                                                    | • aur no robuitt draining)<br>Status<br>aktiv                                                        | DNSSec                                             | HTTPS       | Aksionen<br> |
| + Domain registrem    + Subdomain adregen<br>Domain<br>Barmadesia<br>Barmadesia<br>doc such transmic com                                                                                                    | Status<br>Aktiv<br>aktiv                                                                             | DNSSec                                             | HTTPS       | Aksionen<br> |
| + Donair registrem + Suddmain antioph<br>Contain<br>weithout manipulationline de<br>Dannadeus<br>Menachterien<br>Tasseligterien<br>Tasseligterien te de                                                             | Status<br>Aktiv<br>Aktiv<br>Aktiv                                                                    | DNSSec<br>A<br>A                                   | HTTPS<br>CD | Aksonen      |

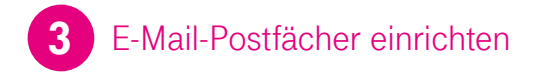

Für die erste E-Mail-Adresse Ihrer Homepage richten Sie zunächst im Homepagecenter das E-Mail-Passwort ein.

Klicken Sie dazu im Menüpunkt **"E-Mail + Benutzer" > "Über**sicht" beim ersten Postfach auf das Stiftsymbol für "Aktion".

| Stamaine > E-Mail + Banutzer > Ob                                                                                | ersicht                                                                                                    |                                                                                                    |        |
|----------------------------------------------------------------------------------------------------|----------------------------------------------------------------------------------------------------|----------------------------------------------------------------------------------------------------|--------|
| E-MAIL + BENN<br>Hier können Sie zusätzliche B<br>wie z. B. einen Administrator<br>erhalten um Ihren Webauftritt | UTZER<br>Mail-Adressen anlegen oder neue Benutzer<br>oder Redakteur, welche besondere Rechte<br>zu pflegen oder zu verwahen. | Anzahl Konten<br>2. Benutzer<br>1. Prenium-Postfacher<br>0. Standar-Rostfacher<br>4. weitere Benutzer verfügbar                                                                                                  |        |
| + Néuer Benutzer                                                                                                 | leue E-Mail-Adresse                                                                                                    | <ol> <li>9 Premium-Postflächer verfügbar</li> <li>140 Standard-Postflächer verfügbar</li> </ol>                                                                                                    |        |
| + Neuer Benutzer + 7<br>Benutzer                                                                                 | Aktiv Rolle                                                                                                    | 9 Premium-Postfacher verfügbar<br>140 Standard-Postfacher verfügbar<br>E.Misi-Adresse                                                                                                    | Aktion |
| + Neuer Benutzer                                                                                                 | Aktiv Rolle<br>Desitzer                                                                                                    | 9 Premium-Postfacher verfügber<br>140 Standard-Postfacher verfügber<br>EMal/Advesse<br>adminitikationen von Sprit<br>zusetzich-NIP                                                                               | Aktion |
| + Never Benutzer + 7<br>Benutzer<br>admin<br>Benutzer                                                            | Aktiv Rolle<br>Besitzer<br>Mai-Benitzer                                                                                      | 3 Permiun-Postibular vertigibut<br>(20 Sandard-Postibular vertigibut<br>CMail:Adense<br>adminid Constantions on Some<br>Zustatich 10 American Some<br>Denstar/Odmail.com/2010.0000000000000000000000000000000000 | Attion |

Hier haben Sie auch die Möglichkeit, weitere E-Mail-Adressen mit eigenen Login-Daten sowie weitere Benutzer (Redakteure/Administratoren) Ihrer Homepage einzurichten.

Bitte tragen Sie folgende Daten in Ihr E-Mail-Programm ein, um die Postfächer nutzen zu können:

- Eingangs-Server (IMAP): secureimap.t-online.de oder
- · Eingangs-Server (POP3): securepop.t-online.de
- Ausgangs-Server (SMTP): securesmtp.t-online.de (aktivieren Sie die Funktion "Postausgangsserver erfordert Authentifizierung")
- Benutzername für den Eingangs- und Ausgangs-Server: Ihre vollständige E-Mail-Adresse
- Kennwort: Ihr E-Mail-Passwort

Tipp: Alternativ können Sie die E-Mails komfortabel auch online über Business Webmail abrufen: **www.business-webmail.de** 

### 4 Homepage erstellen mit dem Homepage-Designer

Vorgefertigte Webseitenvorlagen, mobil optimiert, inkl. Text- und Bildvorschlägen für viele Branchen finden Sie im Homepage-Designer. Ihre persönlichen Inhalte fügen Sie einfach und intuitiv im WYSIWYG-Editor ein.

Starten Sie den Homepage-Designer über homepagedesigner. telekom.de oder im Homepagecenter über den Menüpunkt "Website" > "Website gestalten" > "Zum Homepage-Designer".

Tipp: Texte und Bilder Ihrer Homepage können Sie anschließend auch über Smartphone oder Tablet aktualisieren. Und über das Control-Panel des Homepage-Designers können Sie auch von unterwegs aktuelle Erfolgsstatistiken Ihrer Homepage einsehen.

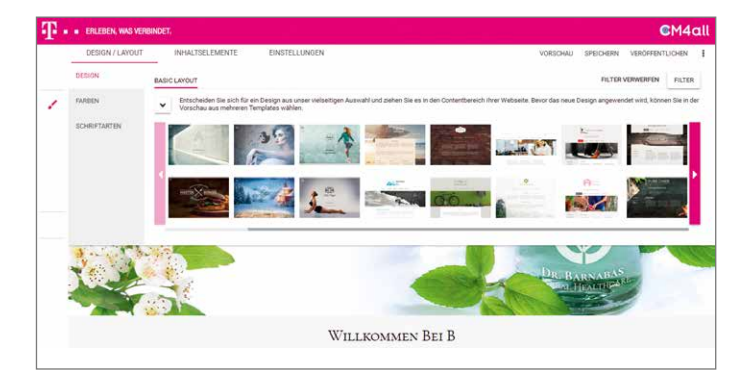

# **WAS SONST NOCH WICHTIG IST**

#### Persönlicher Zugang: SFTP, SSH, WebDAV

Alternativ können Sie Ihre Homepage selbst programmieren oder mithilfe anderer Tools gestalten (ab Homepage M).

Unter **"Website" > "sFTP und SSH"** im Homepagecenter können Sie dazu Ihr persönliches Passwort für den SFTP- oder SSH-Zugang (ab Homepage M) einrichten. Ihren WebDAV-Zugang richten Sie unter **"Website" > "WebDAV"** ein.

Tipp: Die E-Mail- und **Benutzerverwaltung** im Homepagecenter (ab Homepage M) ermöglicht es, weitere Benutzer mit eigenen Rechten zur Bearbeitung Ihrer Homepage einzurichten, z. B. mit Redakteurs- oder Admin-Rechten. Zur Einwahl per SFTP verwenden Sie folgende Daten:

- · SFTP-Server-Adresse/Host: hosting.telekom.de
- Benutzername: Ihre Homepage-E-Mail-Adresse (z. B. admin@Ihredomain.de oder admin@IhreWunschadresse.hosting.telekom.de)
- Passwort: Ihr FTP-Passwort
- Port: 22

Hinweis: Ihre Stammadresse können Sie im Homepagecenter ändern. Wählen Sie dazu unter **"Domains" > "Übersicht"** die Aktion **"… Stammadresse ändern".** 

#### Schnellinstallationen

Über die Schnellinstallationen (ab Homepage M) können Sie frei verfügbare Anwendungen wie z. B. Joomla!, WordPress und MediaWiki einfach installieren, um damit Ihre Homepage zu erstellen.

Die Übersicht der verfügbaren Schnellinstallationen finden Sie im Bereich **"Website" > "Schnellinstallation"** im Homepagecenter.

| UNSERE BELIEBTEST                                                                                                    | TE S | OFTWARE                                                                                                    |                                                                                                    |
|----------------------------------------------------------------------------------------------------|------|----------------------------------------------------------------------------------------------------|----------------------------------------------------------------------------------------------------|
| WORDPRESS                                                                                                    | 5    | OWNCLOUD >                                                                                                    | JOOMLA >                                                                                                    |
| WordPress ist eine Web-Schware, mit der<br>dur möderne Freinerspräcerzen, Webbare,<br>WordPress ist Freis Schware, der<br>WordPress ist Freis Schware, der<br>kostention nutzen darfst und zu deren<br>oblatikt dur jedersche behäugen kannt,<br>wenn dur möchtes Mit Wischer, die Sie wolfen,<br>ein geschäft von Websten, die Sie wolfen,<br>ein Fostböllicher Bilogissert eine Websten, ein<br>ein fostböllicher Bilogissert witherbare, eine<br>ein Fostböllicher Bilogissert witherbare, eine<br>ein Fostböllicher Bilogissert witherbare, eine<br>ein Fostböllicher Bilogissert witherbare, eine<br>ein Fostböllicher Bilogissert witherbare, eine<br>ein Fostböllicher Bilogissert witherbare, eine<br>ein Fostböllicher Bilogissert witherbare, eine<br>ein Fostböllicher Bilogissert witherbare, eine<br>ein Fostböllicher Bilogissert witherbare, eine<br>ein Fostböllicher Bilogissert witherbare, eine<br>ein Fostböllicher Bilogissert eines Websten, eine<br>ein Fostböllicher Bilogissert bilogissert<br>witherbare and bilogissert<br>ein Fostböllicher Bilogissert<br>ein Fostböllicher Bilogissert<br>ein Fostböllicher Bilogissert<br>ein Bilogissert<br>ein Bilogisser |      | Mit mehr als 25 Millionen Kutzen und<br>2000 Dissallationen weitenet et<br>dissallationen weitenet et<br>dissallationen weitenet et<br>dissallationen die<br>Naturar überalt, elevand weiten dissallationen<br>Gest auf zuhnichte Speckenspatren in der<br>werktenen (Trugeschund von richen<br>Gest auf zuhnichte Speckenspatren in der<br>werktenen Trugeschund von Gestellt<br>Daren ingen – An einerendungen Obert<br>Daten ingen – An einerendungen Obert<br>Daten ingen – An einerendungen Obert | Bei Jonnfal handelt es sich um ein<br>Histoppfälliger Ope-Soure CASL 55<br>und für der Verwange einhahr Weldele<br>Umenheimsammendungen versendet.<br>Donnet ist er einhalt in straßeleren, krieft zu<br>versaher und zweitslass, Sotatal konntal<br>installert ist und ausgehöht wird, ist ein<br>settet Er nicht professionelle Benzer ein<br>Lachten, friedlich krunkligen der zu<br>kunderbeiter. Biltere und schlassemment |
| kostenfrei                                                                                                    |      | own Cloud                                                                                                    | Joomla!'<br>kostenfrei                                                                                                    |

#### Skriptsprachen, MySQL-Datenbanken und mehr für umfangreiche Webseitenprojekte

Ab Homepage M können Sie MySQL-Datenbanken einrichten, Cron-Jobs verwalten und PHP- sowie Perl-Skripte u. a. zur Erstellung der Homepage nutzen. Damit sind die Voraussetzungen geschaffen, um umfangreiche und individuelle Projekte umzusetzen.

Weitere Informationen und die Einstellungen dazu finden Sie im Homepagecenter unter **"Website" mit Klick auf den jeweiligen Themenbereich.** 

| OMEPAGE CENTER                                         | E-Mail + Benutzer                                                 | Domains                                | Website                                                      |                                               | P 🛃 Q            |
|--------------------------------------------------------|-------------------------------------------------------------------|----------------------------------------|--------------------------------------------------------------|-----------------------------------------------|------------------|
| artsete > Websie > Skripti                             | prachen :                                                         |                                        |                                                              |                                               |                  |
| SKRIPTSPR                                              | ACHEN                                                             |                                        |                                                              |                                               |                  |
| Die Skriptsprachen richte<br>Viele Skriptsprachen sint | en sich in erster Linie an den<br>1 leicht zu erlemen, bieten jec | erfahrenen Interr<br>Soch gleichzeitig | et-Nutzer, der keine Berühru<br>alle Voraussetzungen für der | ingsängste mit dem HTML-Code sein<br>n Profi. | er Webseite hat. |
|                                                        |                                                                   |                                        |                                                              |                                               |                  |
| PHP-Einstellungen                                      |                                                                   |                                        |                                                              |                                               |                  |
| aktuell installierte Versi                             | ion:                                                              | 7.0                                    | Eins                                                         | tellungen ändern                              |                  |
| verfügbare Versionen:                                  |                                                                   | 5.6                                    | , 7.0                                                        |                                               |                  |
| Weitere Skriptspra                                     | chen                                                              |                                        |                                                              |                                               |                  |
|                                                        |                                                                   |                                        |                                                              |                                               |                  |
|                                                        |                                                                   |                                        |                                                              |                                               |                  |
| Perl                                                   | J 5.24.1                                                          | √6.c                                   |                                                              |                                               |                  |
| Perl<br>Python                                         | <ul><li>✓ 5.24.1</li><li>✓ 2.7.12</li></ul>                       | ¥6.c<br>×3.5.3                         |                                                              |                                               |                  |

Mat.-Nr. 40247182

**4** 

Umfangreiche Hilfestellungen zu sämtlichen Homepage-Funktionen finden Sie unter https://homepagecenter.telekom.de/hilfe

Unser Homepage-Support-Team steht Ihnen Mo. bis So. von 08:00 bis 22:00 Uhr zu Verfügung. E-Mail: Hosting@telekom.de | Telefon: 0800 52 52033 (kostenfrei)

Tipp: Zusätzliche Tipps und Infos rund um Ihre Homepage erhalten Sie regelmäßig im kostenlosen Homepage-Newsletter. Anmeldung unter www.telekom.de/gk/news-webhosting

# Digital Business – Einrichtungs- und Pflege-Service für Ihre Homepage

Auf Ihren Wunsch gestalten wir für Sie Ihre individuelle Homepage branchentypisch und professionell und machen sie zu Ihrem Aushängeschild.

**Digital Business S** erhalten Sie bereits zum kleinen monatlichen Festpreis. Einmalige hohe Investitionen in einen Internet-Auftritt entfallen.

Mehr Infos unter www.telekom.de/digital-business oder unter 0800 33 01573.

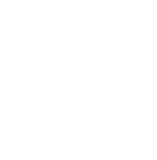

### **ERLEBEN, WAS VERBINDET.**